# TEAM MANAGER HANDBOOK

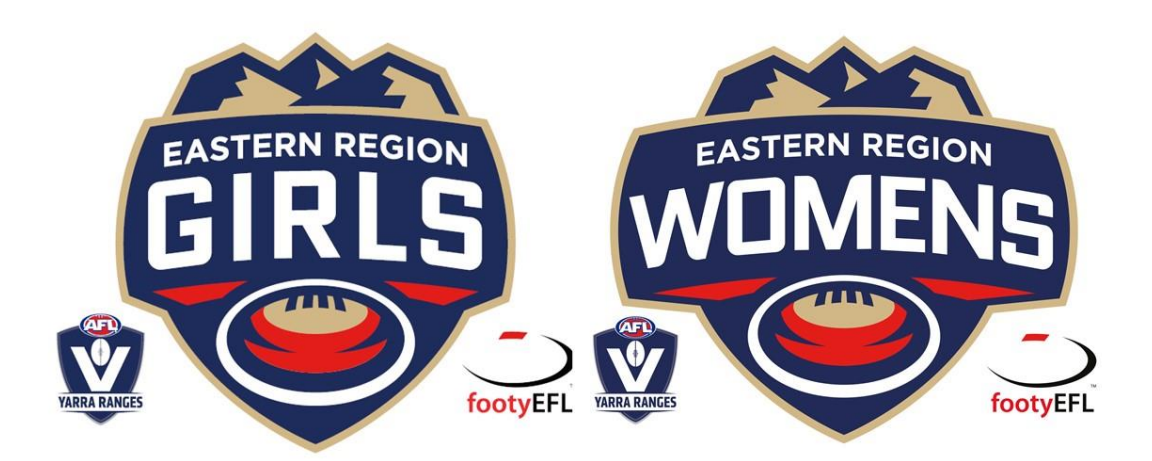

### PERMITTING PLAYERS FROM CLUB DATABASE

#### Eastern Region Girls Database at Local Club Level

|           |                                                                       |                                                        |       |                                           |                               |                | Official Membership and                                                   | Payments System of the AFL                                                 |
|-----------|-----------------------------------------------------------------------|--------------------------------------------------------|-------|-------------------------------------------|-------------------------------|----------------|---------------------------------------------------------------------------|----------------------------------------------------------------------------|
|           |                                                                       | lount Evelyn Football Cl                               | ub    | CLUB 🔽                                    |                               |                |                                                                           | <b>кл</b><br>Кл                                                            |
| Dashboard | Members<br>List Members                                               | Comp Management                                        | Teams | Communications                            | Registrations                 | Reports        | ٩                                                                         | ADVANCED SEARCH                                                            |
| Mount     | Request a Tran<br>List Online Tran<br>Pending Regist<br>Career Totals | address<br>2.0. Box 181<br>At Evelyn<br>Fictoria, 3796 |       | Contacts<br>Coordinator (PP               | <u>Edit</u><br>Umary contact) | Vice President | Notifications<br>The following items<br>There has been<br>There have been | s require your attention:<br>1 change to New Regi<br>n 5 changes to Nation |
| Contacts  | 5                                                                     |                                                        |       | Treasurer<br>Committee Mer<br>Shannon Bur | mber<br>ton                   | Secretary      | AFL O                                                                     | Community Club<br>ovement Program                                          |

Screen 1: Members>Request a Transfer/Permit

**SCREEN 2:** Enter Player Details with FootyWeb Number or Surname and DOB

| Dashboard                                                                                                    | Members                                                                  | Comp Management                                                                             | Teams                                                 | Communications | Registrations | Reports | Q                                                  |             |
|----------------------------------------------------------------------------------------------------|--------------------------------------------------------------------------|---------------------------------------------------------------------------------------------|-------------------------------------------------------|----------------|---------------|---------|----------------------------------------------------|-------------|
| Reques<br>Please fill in<br>Select the So<br>Type Body:<br>OR<br>Search on Fo<br>OR<br>You are loggi<br>Surname: | the appropriate<br>ource Type from<br>botyWeb Numbe<br>ed in at a Associ | sfer/Permit<br>e information below to Req<br>which the required membe<br>select a Sou<br>r: | uest a Trans<br>r is from.<br>rce Type<br>ame for mem | fer/Permit     |               |         | ΔΟΥΑΝ                                              | IOED SEARCH |
| OR<br>Search syste<br>Surname:<br>Date of Birth<br>Select                                                        | m wide by Surna                                                          | ame & Date of Birth                                                                         | h ∽  Year ∖                                           | 1              |               |         |                                                    |             |
|                                                                                                    |                                                                          |                                                                                             |                                                       | _              | Itala         |         | © Copyright SportsTG Pty Ltd. All rights reserved. | SportsTG    |

SCREEN 3: Click Select. Please note: If it states Not Primary, please contact the League Administrator

| A                                                                     |                                                   |                                                                                           |               |                                                                   |                                                |                    | Off                                                    | fo<br>icial Member      | <b>Oty</b><br>rship and Pa | web                               |
|-----------------------------------------------------------------------|---------------------------------------------------|-------------------------------------------------------------------------------------------|---------------|-------------------------------------------------------------------|------------------------------------------------|--------------------|--------------------------------------------------------|-------------------------|----------------------------|-----------------------------------|
| LEVEL SELE                                                            |                                                   | Iount Evelyn Football Clu                                                                 | Jb            | CLUB 💽                                                            |                                                |                    |                                                        |                         |                            |                                   |
| ashboard N                                                            | Members                                           | Comp Management                                                                           | Teams         | Communications                                                    | Registrations                                  | Reports            |                                                        | ٩                       |                            | ADVANCED SEARCH                   |
|                                                                       | Ŧ                                                 |                                                                                           |               |                                                                   |                                                |                    |                                                        |                         |                            |                                   |
| Request a<br>elect a member<br>le database.<br>Surname<br>elect Woods | a Trans<br>r from the clu<br>Firstname<br>Emerson | Sfer/Permit<br>ub in the Association in whic<br>Association<br>AFL Yarra Ranges Junior Fo | th to Request | a Transfer/Permit for.<br><b>lub</b><br>ount Evelyn Junior Footba | If no record appears<br>Date Clev<br>Ll Club M | s below, the detai | Ls provided in the re<br>?) Date Last Re<br>16/02/2018 | equest form<br>gistered | n does not<br>DOB          | match any partici<br>FootyWeb Num |

#### SCREEN 4: Scroll down to Permit Type> 2. Local Interchange

|   | Address State                                                                                                    | vic                                                                                                    |                                                                                |                                                                                                    |                                                                                                    |
|---|----------------------------------------------------------------------------------------------------|----------------------------------------------------------------------------------------------------|--------------------------------------------------------------------------------|----------------------------------------------------------------------------------------------------|----------------------------------------------------------------------------------------------------|
|   | Source Association                                                                                                    | AFL Yarra Ranges Junior Football                                                                                                    |                                                                                |                                                                                                    |                                                                                                    |
|   | Source Club                                                                                                    | Mount Evelyn Junior Football Club                                                                                                    |                                                                                |                                                                                                    |                                                                                                    |
|   | Additional Information                                                                                                    |                                                                                                    |                                                                                | Permit Type- Type 2- Local In<br>Note: NOT a Transfer                                                                                                    | iterchange.                                                                                         |
|   | Submit Transfer                                                                                                    |                                                                                                    |                                                                                |                                                                                                    |                                                                                                    |
| 5 | 1. Match Day Permit: Means a p<br>home Club approval via Footywe<br>2. Local Interchange Permit: Mr<br>registered] and being a permit w<br>3. Temporary Transfer: Means a<br>Regulations | ermit (Type 1) allowing a player to play a single mat<br>b.<br>eans, subject to completion of an Interchange Agree<br>hich does require home Club approval via Footywer<br>a player who has temporarily transferred to or form | tch for a Club (other tha<br>emont, a permit (Type 2<br>the Northern Territory | in the one to which the player is registered) and bein<br>) allowing a player to play matches for a Club (other<br>Football League for a maximum of one (1) season ir | g a permit which does not require<br>than the one to which the player is<br>a accordance with these |
|   | Please Note: Temporary transfer                                                                                                    | rs should be used where sufficient time exists for a                                                                                                    | club to grant a permit.                                                        | Match Day permits are designed for a player to play                                                                                                    | one particular match.                                                                               |
| 1 | Permit Type                                                                                                    | -None-                                                                                                    | necessary paper work i                                                         | Date permit to: The date y                                                                                                    | ou submit the permit                                                                                |
|   | Date Permit From                                                                                                    |                                                                                                    |                                                                                |                                                                                                    |                                                                                                    |
|   | Date Permit To                                                                                                    |                                                                                                    |                                                                                |                                                                                                    |                                                                                                    |
|   | Submit Permit                                                                                                    |                                                                                                    | Date perm                                                                      | it to: 30 <sup>th</sup> September                                                                                                    |                                                                                                    |
|   |                                                                                                    |                                                                                                    |                                                                                |                                                                                                    |                                                                                                    |
|   | Submit Permit                                                                                                    | t.                                                                                                    |                                                                                |                                                                                                    |                                                                                                    |
|   | NOT Submit T                                                                                                    | ransfer                                                                                                    |                                                                                |                                                                                                    |                                                                                                    |

#### SCREEN 5: Local Club Database for Approval

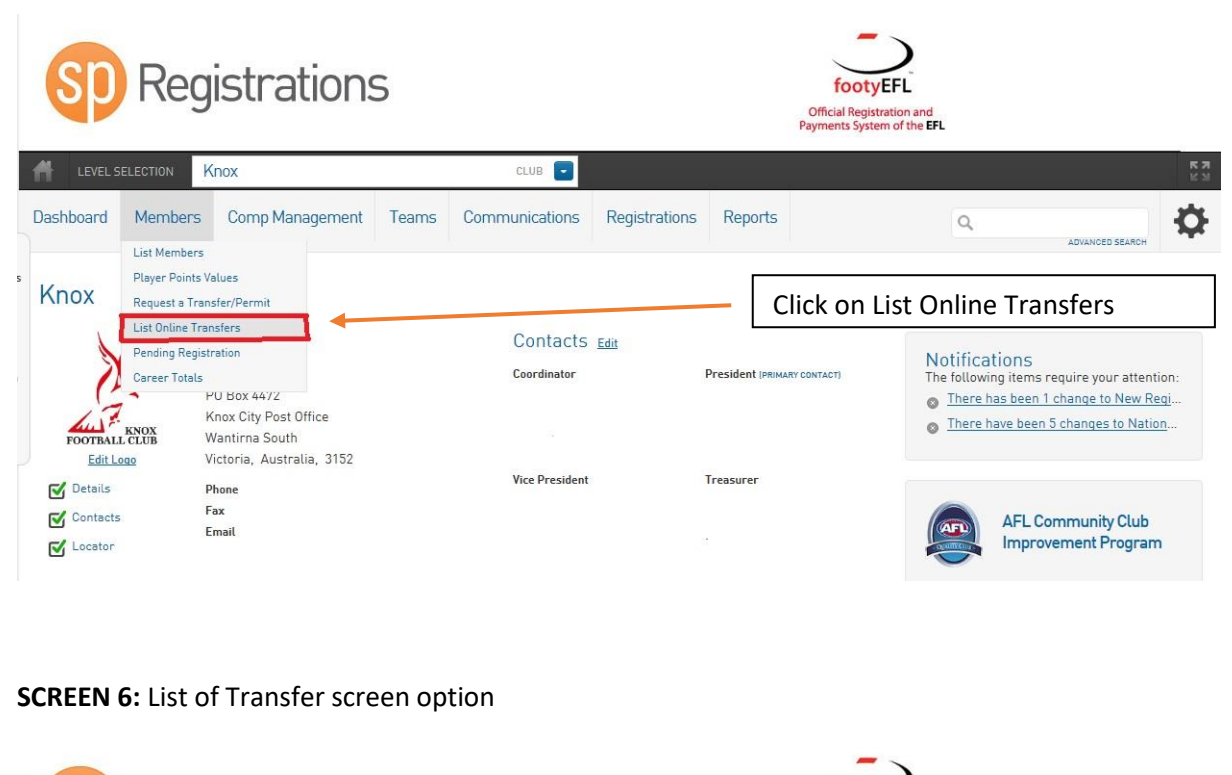

| LEVEL SELECTION Knox CUB C<br>hboard Members Comp Management Teams Communications Registrations Reports C<br>st of Transfers<br>Communications Registrations Registrations Reports C<br>LEVERUSCAULUL TEXT<br>Status: Pending Teaces Ref<br>Redenbach, Eastern Regi. Knox Eastern Regi. Knox <u>AWATTING</u> Pending 21/06/2018 29/06/2018 Online Clear 20<br>Redenbach, Eastern Foot. Knox Eastern Regi. Knox <u>AWATTING</u> Pending 21/06/2018 29/06/2018 Online Clear 20                                                                                                    |             | Regist        | ratior        | IS          |                       |                |                | footyE<br>Official Registrat<br>Payments System | FL<br>ion and<br>of the EFL |              |               |       |
|----------------------------------------------------------------------------------------------------|-------------|---------------|---------------|-------------|-----------------------|----------------|----------------|-------------------------------------------------|-----------------------------|--------------|---------------|-------|
| Aboard       Members       Comp Management       Teams       Communications       Registrations       Reports         Comp Management       Teams       Communications       Registrations       Reports                                                                                                    | LEVEL SELEC | CTION Knox    |               |             | CLUB                  |                |                |                                                 |                             |              |               |       |
| LECOEFICIÓACULA TOR<br>Clearance Ref Showing Name: From Club To Associatio To Club This Level's s Overall statu Application D Date Due Created By Ref. No. Ye<br>Redenbach Eastern Foot Knox Eastern Regi Knox — AWAITING Pending 21/06/2018 01tine Clear 20<br>Rebenbach Eastern Foot Knox Esstern Regi Knox — AWAITING Pending 21/06/2018 01tine Clear 20                                                                                                    | nboard M    | lembers Con   | np Management | t Teams     | Communications        | Registrations  | Reports        |                                                 | ٩                           | AC           | WANCED SEARCH |       |
| LET DEL NE/AVALUAL TEAL  Ctearance Ref Showing Name: From Club: To Club: Year; 2018 Status: Pending records Ref. No. Year Redenbach Eastern Foot Knox Eastern Regi KnoxAWAITING Pending 21/06/2018 29/06/2018 Online Clear 20 Rebenbach Eastern Foot Knox Eastern Regi KnoxAWAITING Pending 21/06/2018 29/06/2018 Online Clear 20                                                                                                    | t of Tra    | nefore        |               |             |                       |                |                |                                                 |                             |              |               |       |
| Clearance Ref       Shewing Name.       From Club:       To Club:       Yesr: 2018       Status:       Pending:       Y records       Ref. No.       Yesr       Yesr: 2018       Status:       Pending:       Y records       Ref. No.       Yesr: 2018       Status:       Pending:       Yesr: 2018       Status:       Pending:       Yesr: 2018       Status:       Pending:       Yesr: 2018       Status:       Pending:       Yesr: 2018       Status:       Pending:       Yesr: 2018       Status:       Pending:       Yesr: 2018       Status:       Pending:       21/06/2018       Online Clear       Q       Q         Redenbach       Eastern Foot       Knox       Eastern Regi       Knox      AWAITING       Pending       21/06/2018       0/06/2018       Online Clear       Q       Q         Redenbach       Eastern Foot       Knox       Eastern Regi       Knox      AWAITING       Pending       21/06/2018       Online Clear       Q       Q         Redenbach       Eastern Foot       Knox       Eastern Regi       Knox      AWAITING       Pending       21/06/2018       Online Clear       Q       Q         V       V       V       V       V       V       V <td< td=""><td>scorita</td><td>insiers</td><td></td><td></td><td></td><td></td><td></td><td></td><td></td><td>LIST OF</td><td>FLINE/MANUAL</td><td>TRANS</td></td<> | scorita     | insiers       |               |             |                       |                |                |                                                 |                             | LIST OF      | FLINE/MANUAL  | TRANS |
| Name         Date of Birth         From Associal         To Association         To Club         This level's a.         Overall statu.         Application D.         Date Due         Created By         Ref. No.         Ye           Redenbach         (Control of Birth         Eastern Foot         Knox         Eastern Regi         Knox         Eastern Regi         Pending         21/06/2018         29/06/2018         Online Clear         20           Rebenbach         (Control of Birth         Eastern Foot         Knox         Eastern Regi         Knox         Eastern Regi         Pending         21/06/2018         29/06/2018         Online Clear         20           Rebenbach         (Control of Birth         Eastern Foot         Knox         Eastern Regi         Knox         Eastern Regi         Pending         21/06/2018         29/06/2018         Online Clear         20                                                                                                    |             | Clea          | Irance Ref    | Showing Nam | e: From Club:         | To Club:       | Year           | 2018 Status:                                    | Pending                     |              | ✓ records     | FILT  |
| Redenbach, Eastern Foot Knox Eastern Regi Knox                                                                                                    | Name        | Date of Birth | From Associ   | From Club   | To Associatio To Club | This level's s | Overall statu. | Application D.                                  | Date Due                    | Created By   | Ref. No.      | Ye    |
| Rebenkach Eastern Foot Knox Eastern Regi KnoxAWAITING Pending 21/06/2018 29/06/2018 Online Clear 20                                                                                                    | Redenbach,  |               | Eastern Foot  | Knox        | Eastern Regi Knox     | AWAITING       | Pending        | 21/06/2018                                      | 29/06/2018                  | Online Clear |               | 20    |
|                                                                                                    |             |               |               |             |                       |                |                |                                                 |                             |              |               |       |
|                                                                                                    |             | Eith          | er click o    | n the m     | icroscope icc         | on to look     | at the p       | ermit                                           |                             |              |               |       |
| or;                                                                                                    |             | Eith<br>or;   | er click oi   | n the m     | iicroscope icc        | on to look     | at the p       | ermit                                           |                             |              |               |       |

#### **SCREEN 7:** Submitting the Permit

|                        |                                      | Transfer Status: Approved  |
|------------------------|--------------------------------------|----------------------------|
| To Association         | Eastern Region Girls Football League | Approved by: Club Delegate |
| Permit Type            | 2. Local Interchange                 |                            |
| Permit Date From       | 21/06/2018                           |                            |
| Permit Date To         | 30/09/2018                           |                            |
| Transfer Status        | Select Status O<br>Approved          |                            |
| Approved / Denied By   | Denied                               |                            |
| Reason for Denial      | Choose Reason                        |                            |
| Development Fee        | 0.00                                 |                            |
| Additional Information |                                      |                            |
| Development Fee        |                                      |                            |
| Player Financial ?     |                                      |                            |
| Player Suspended ?     |                                      |                            |
| Submit                 |                                      |                            |
|                        | Click                                | Submit                     |

# **SELECTING THE TEAM**

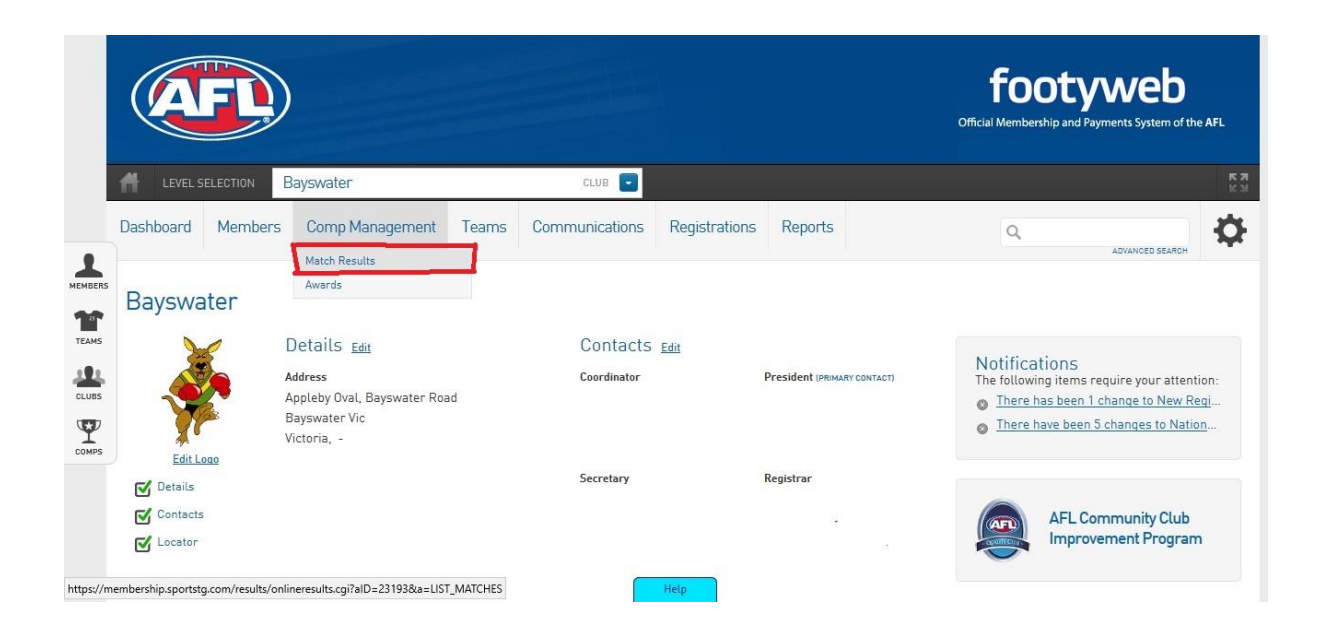

**SCREEN 1:** Once you are in your Club database, click on Competition Management – Match Results

**SCREEN 2:** Ensure the date filter are correct to find you game (you should only need to use the date filters). Then select Pre Game to enter your teams

| Display Mat<br>Use the filters b | tches<br>elow to list the desired match | ies.                   |         |                              |                  |                                    |                       |      |                     |                    |               |
|----------------------------------|-----------------------------------------|------------------------|---------|------------------------------|------------------|------------------------------------|-----------------------|------|---------------------|--------------------|---------------|
| Show matches                     | commencing on <i>(dd/mm/yyyy)</i> :     | 22/06/2018             | Season  | Select a season 🔻            | Venue Name       | Select Some Op                     | tions                 |      |                     |                    |               |
| and concluding                   | on (dd/mm/yyyy):                        | 25/06/2018             | Clubs   | Bayswater *                  | Competition Name | <ul> <li>Select Some Op</li> </ul> | tions                 |      |                     |                    |               |
| SHOW MATCH                       | HES                                     |                        |         |                              |                  |                                    |                       |      |                     |                    |               |
| Click here to view               | v a Match Officials Allocatio           | on list for below mate | hes     |                              |                  |                                    |                       |      |                     |                    |               |
|                                  |                                         |                        |         |                              |                  |                                    |                       |      |                     | UPDAT              | E LOCK STATUS |
| Result                           | Home Team 🗘                             | Away Team              | ≎ Re    | esult Competition            | \$ N             | latch Date Time 🔺                  | Venue 🔺               | Lock |                     |                    |               |
|                                  | Norwood                                 | Bayswater              |         | Deakin Uni Senior Women's    | 2018 - Div 1 23/ | 06/2018 13:00                      | Mullum Reserve        |      | PRE GAME            | AT GAME            | POST GAME     |
|                                  | Bayswater U12s                          | Wantirna South U12     | 8       | Under 12 Division 2 2018     | 24/              | 06/2018 10:05                      | Bayswater Junior Oval |      | PRE GAME            | AT GAME            | POST GAME     |
|                                  | Bayswater U14s                          | Montrose Red           |         | 14 Division 2 2018           | 24/              | 06/2018 11:25                      | Bayswater Junior Oval |      | PRE GAME            | AT GAME            | POST GAME     |
|                                  | East Ringwood 2- U16s                   | Bayswater U16s         |         | Deakin Uni 16 Division 2 201 | 8 24/            | 06/2018 14:45                      | Ainslie Park          |      | PRE GAME            | AT GAME            | POST GAME     |
| Showing 1 to                     | o 4 of 4 entries                        |                        |         |                              |                  |                                    |                       |      |                     | UPDAT              | E LOCK STATUS |
| s://membership.s                 | portstg.com/results/online              | results.cgi?alD=2319   | 3&mID=: | 31924449&a=Pre_              | Help             |                                    |                       | 0    | oportsTG Pty Ltd. A | ll rights reserved | SportsTG      |

**SCREEN 3:** Add your players to the team sheet and ensure they all have jumper numbers and starting positions. These should be **accurate** for recruiting purposes

|                                                                                                    |                                                                               |                                   |                     | Click h<br>once a                                                               | ere 1<br>II de | to print team sheet tails are correct |            |                                                               |
|----------------------------------------------------------------------------------------------------|-------------------------------------------------------------------------------|-----------------------------------|---------------------|---------------------------------------------------------------------------------|----------------|---------------------------------------|------------|---------------------------------------------------------------|
| Norwood Ba                                                                                                    | ayswater                                                                      | Match Officia                     | S                   |                                                                                 |                |                                       |            |                                                               |
| Manage this Display Li<br>Show all Club player<br>Show Players registe<br>Show Players to this<br>Show all Financial C<br>Show all players una | ist<br>rs<br>ered to this team<br>age group<br>club players for C<br>assigned | only<br>ompetition Season         |                     | Autoselect Players  No Auto Select  Players from previou  Players registered to | match in s     | ame competition                       | 2          | TEAM SHEET                                                    |
| Available Players                                                                                                    |                                                                               |                                   |                     | Selected Players                                                                | No             | Desition                              |            | Use the plus or minus                                         |
| Fitter                                                                                                    | •                                                                             | 2                                 |                     | Alston, Zoe                                                                     | NU.            | Select a position V OP                | <b>[</b> ] | buttons to add or                                             |
| de Kort, Carly (24/03/2)                                                                                                    | 000) OP                                                                       |                                   | (02332651)          | Anderson, Courtney                                                              |                | Select a position V OP                | -          |                                                               |
| Donovan , Danielle (20                                                                                                    | 0/02/1992) OP                                                                 |                                   | (02897990) 🔮        | Austin, Julia                                                                   |                | Select a position OP                  |            | remove a player to the                                        |
| Galt , Melinda (28/11/1                                                                                                    | 989) OP                                                                       |                                   | (01797346) 📀        | Bethune , Emma                                                                  |                | Select a position V OP                | •          | team                                                          |
| Gibb, Tori (18/12/1995)                                                                                                    | ) OP                                                                          |                                   | (02713146) 🔮        | Bock Melissa                                                                    |                | Select a position V                   | •          |                                                               |
| Gillespie, Belinda (19/0                                                                                                    | 09/1989) OP                                                                   |                                   | (03120684) 🔮        | Bowden Eleanor                                                                  |                | Select a position V                   |            |                                                               |
| Hatzihristodoulou, Jasn                                                                                                    | mine (28/07/1989                                                              | )) OP                             | (03119227) 📀        | Charles Ruhy                                                                    |                | Select a position V or                |            |                                                               |
| Kupke, Charlene (23/1                                                                                                    | 1/1987) OP                                                                    |                                   | (03247067) 📀        | Citalies , Ruby                                                                 |                |                                       |            |                                                               |
| Lay, Brenda (02/03/199                                                                                                    | 97) op                                                                        |                                   | (03123426) 📀        |                                                                                 |                |                                       |            |                                                               |
| Lay, Christie (09/12/19                                                                                                    | 95) OP                                                                        |                                   | (02655566) 📀        |                                                                                 |                |                                       |            |                                                               |
| Mammone, Chelsea (2                                                                                                    | 4/01/1997) op                                                                 |                                   | (01881437) 📀 🔍      | OP = Op Permit Q = F                                                            | nals Qualif    | ied                                   | SAVE       |                                                               |
|                                                                                                    | All p<br>have<br>jum                                                          | olayers m<br>e the cor<br>per num | iust<br>rect<br>ber |                                                                                 | Help           |                                       | *          | REMEMBER: Always hit<br>save before moving to a<br>new screen |

#### On the same screen, if you scroll down you can add your officials also

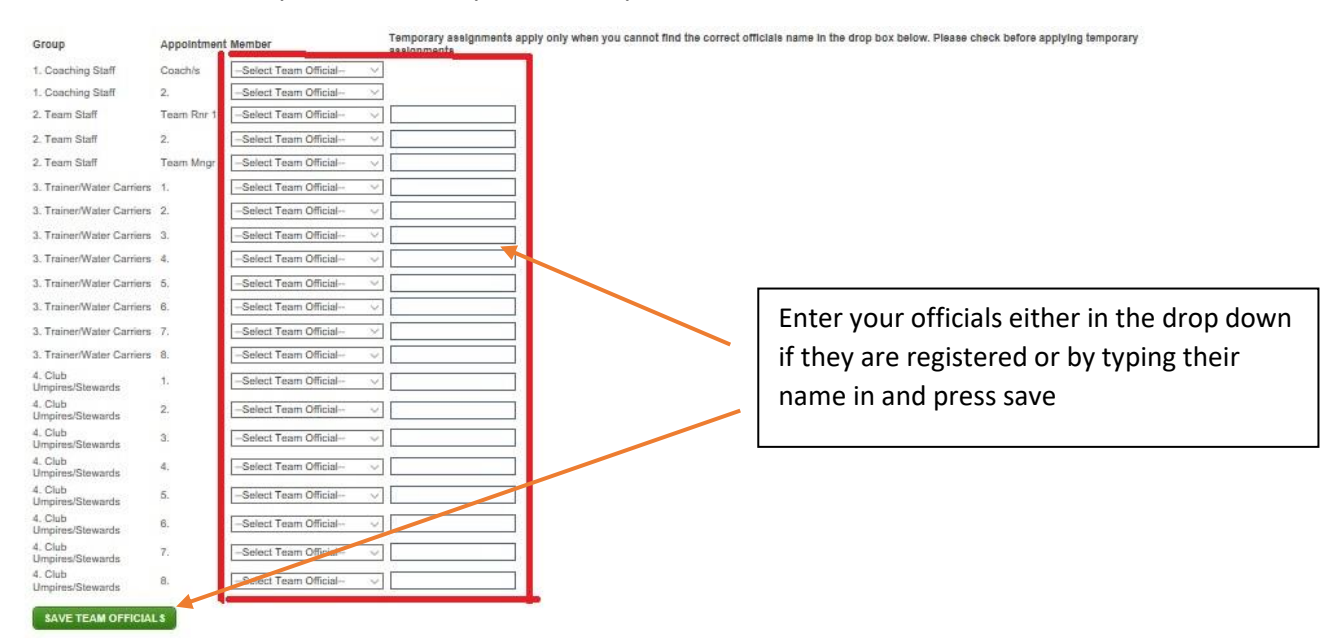

## **POST GAME**

SCREEN 1: Once you are in your Club database, click on Competition Management – Match Results

|                | <b>AFL</b>        |                                                                                                |                                     |                             | <b>footyweb</b><br>Official Membership and Payments System of the AFL                                                                          |
|----------------|-------------------|------------------------------------------------------------------------------------------------|-------------------------------------|-----------------------------|----------------------------------------------------------------------------------------------------|
|                | H LEVEL SELECTION | Bayswater                                                                                      | CLUB                                |                             | <b>К Л</b><br>12 34                                                                                                    |
|                | Dashboard Member  | rs Comp Management Team                                                                        | ns Communications Re                | gistrations Reports         |                                                                                                    |
| MEMBERS        | Bayswater         | Awards                                                                                         |                                     |                             |                                                                                                    |
| TEAMS<br>CLUBS | Edit Logo         | Details <u>Edit</u><br>Address<br>Appleby Oval, Bayswater Road<br>Bayswater Vic<br>Victoria, - | Contacts <u>Edit</u><br>Coordinator | President (primary contact) | Notifications<br>The following items require your attention:<br>• There has been 1 change to New Regi<br>• There have been 5 changes to Nation |
|                | Details           |                                                                                                | Secretary                           | Registrar                   |                                                                                                    |
| https://m      | Contacts          |                                                                                                | s tat                               |                             | AFL Community Club<br>Improvement Program                                                                                                    |

**SCREEN 2**: Ensure the date filter are correct to find you game (you should only need to use the date filters). Then select Post Game to enter your results

| r matches o | commencing on <i>(dd/mm/yyyy)</i>                          | 22/06/2018                                                     | Season | Select a season 🔻                                                                                                    | Venue Name                                                                     | Select S | ome Options                                                                     |            |                                  |                               |                        |
|-------------|------------------------------------------------------------|----------------------------------------------------------------|--------|----------------------------------------------------------------------------------------------------|--------------------------------------------------------------------------------|----------|---------------------------------------------------------------------------------|------------|----------------------------------|-------------------------------|------------------------|
| oncluding   | on <i>(dd/mm/yyyy)</i> :                                   | 25/06/2018                                                     | Clubs  | Bayswater 🔻                                                                                                    | Competition Name                                                               | Select S | ome Options                                                                     |            |                                  |                               |                        |
| W MATCH     | HES                                                        |                                                                |        |                                                                                                    |                                                                                |          |                                                                                 |            |                                  |                               |                        |
|             |                                                            |                                                                |        |                                                                                                    |                                                                                |          |                                                                                 |            |                                  |                               |                        |
|             |                                                            |                                                                |        |                                                                                                    |                                                                                |          |                                                                                 |            |                                  |                               |                        |
| to view     | a Match Officials Allocation                               | on list for below mat                                          | tches  |                                                                                                    |                                                                                |          |                                                                                 |            |                                  |                               |                        |
|             |                                                            |                                                                |        |                                                                                                    |                                                                                |          |                                                                                 |            |                                  |                               |                        |
|             |                                                            |                                                                |        |                                                                                                    |                                                                                |          |                                                                                 |            |                                  |                               | 100 1 7E 1 0 0K 87 1   |
|             |                                                            |                                                                |        |                                                                                                    |                                                                                |          |                                                                                 |            |                                  |                               | IPDATE LOCK STA        |
| 216         |                                                            |                                                                | Deres  |                                                                                                    | Match I                                                                        | ate      | Manua                                                                           |            |                                  | 6                             | IPDATE LOCK STA        |
| Result      | Home Team      ≎                                           | Away Team 🗧                                                    | ≎ Resu | It Competition                                                                                                    | Match I<br>Time                                                                | ate 🔺    | Venue                                                                           | Lock       |                                  |                               | IPDATE LOCK STA        |
| Result      | Home Team \$                                               | Away Team 🛠<br>Bayswater                                       | ≎ Resu | It Competition<br>Deakin Uni Senior Women's 2<br>Divi 1                                                                                      | Match E<br>Time<br>23/06/2018                                                  | ate 🔺    | Venue<br>Mullum Reserve                                                         | Lock       | PRE GAME                         | AT GAME                       | IPDATE LOCK STA        |
| Result      | Home Team<br>Nonwood Bayswater U12s                        | Away Team 3<br>Bayswater<br>Wantima South<br>U12s              | ≎ Resu | It Competition<br>Deakin Uni Senior Women's 2<br>Div 1<br>Under 12 Division 2 2018                                                           | ♦ Match C<br>Time 2<br>2018 - 23/06/2018<br>24/06/2018                         | ate •    | Venue<br>Mullum Reserve<br>Bayswater Junior<br>Oval                             | Lock       | PRE GAME<br>PRE GAME             | AT GAME<br>AT GAME            | IPDATE LOCK STA        |
| Result      | Home Team 🗘<br>Norwood<br>Bayswater U12s<br>Bayswater U14s | Away Team 3<br>Bayswater<br>Wantima South U12s<br>Montrose Red | Resu   | It         Competition           Deakin Uni Senior Women's 2           Div 1           Under 12 Division 2 2018           14 Division 2 2018 | Match I<br>Time           23/06/2011           24/06/2011           24/06/2011 | ate      | Venue<br>Mulium Reserve<br>Bayswater Junior<br>Oval<br>Bayswater Junior<br>Oval | Lock     . | PRE GAME<br>PRE GAME<br>PRE GAME | AT GAME<br>AT GAME<br>AT GAME | POST GAME<br>POST GAME |

**SCREEN 3**: Check the final score, they should already be prepopulated if you have done live scores correctly.

٦

٦

|                                                                                                    |                                          | Once updated scores, click on Play | yer scores       |
|----------------------------------------------------------------------------------------------------|------------------------------------------|------------------------------------|------------------|
|                                                                                                    |                                          | to enter teams Goal kickers and B  | ests             |
| Full Time Goals Full Tim                                                                              | e Behinds Full Time Total Points         |                                    |                  |
| Vame Information Norwood vs Bayswater 23/06/18 13:00 Bayswater Deakin Uni Senior Women's 2018 - Div 1 |                                          |                                    |                  |
| Final Match Scores Norwood Player Scores Bayswater Player Scores Awa                                  | rds Match Day Reports                    |                                    |                  |
| Helpful tip: Progressive score is required for AFL. eg: the score for Q2 is the running total         | I, not the amount scored in the quarter. | _                                  |                  |
| Norwood                                                                                               |                                          | Bayswater                          | ATE MATCH SCORES |
| Quarter 1 Goals                                                                                       | Quarter 1 Goals                          |                                    |                  |
| Quarter 1 Behinds                                                                                     | Quarter 1 Behinds                        |                                    |                  |
| Quarter 1 Total Points                                                                                | Quarter 1 Total Points                   |                                    |                  |
| Quarter 2 Goals                                                                                       | Quarter 2 Goals                          |                                    |                  |
| Quarter 2 Behinds                                                                                     | Quarter 2 Behinds                        |                                    |                  |
| Quarter 2 Total Points                                                                                | Quarter 2 Total Points                   |                                    |                  |
| Quarter 3 Goals                                                                                       | Quarter 3 Goals                          |                                    |                  |
| Quarter 3 Behinds                                                                                     | Quarter 3 Behinds                        |                                    |                  |
| Quarter 3 Total Points                                                                                | Quarter 3 Total Points                   |                                    |                  |
| Full Time Goals                                                                                       | Full Time Goals                          |                                    |                  |
| Full Time Behinds                                                                                     | Full Time Behinds                        |                                    |                  |
| Full Time Total Points                                                                                | Full Time Total Points                   |                                    |                  |
| Results <-select a result type>                                                                       | Results                                  | <-select a result type->           |                  |
| <b>_</b>                                                                                              |                                          |                                    |                  |
| Enter both teams scores according to the goal umpire scorecards                                       |                                          | Click Update Match Scores c        | once completed   |
|                                                                                                    |                                          |                                    |                  |

#### **SCREEN 4:** Home team enters the bests and goals for both teams

|                                                                         |                               |                                         |                 |                            | REMEMBER | R: Update Player Score |
|-------------------------------------------------------------------------|-------------------------------|-----------------------------------------|-----------------|----------------------------|----------|------------------------|
| PRE GAME AT GAME POST                                                   | GAME                          |                                         |                 |                            |          |                        |
| Game Information<br>Norwood vs Bayswater<br>Deakin Uni Senior Women's 2 | 23/06/18 13:00<br>018 - Div 1 | Full Time Goals<br>Norwood<br>Bayswater | Full Time Behir | nds Full Time Total Points |          |                        |
| Final Match Scores                                                      | Norwood Player Scores         | Bayswater Player Scores                 | Awards          | Match Day Reports          |          |                        |
| Bayswater                                                               |                               |                                         |                 |                            |          | UPDATE PLAYER SCORES   |
| Name                                                                    | Member ID                     | Player Number                           | Pla             | iyer Points/Roles          | Goals    | Bests                  |
| Alston, Zoe                                                             | 01319241                      |                                         |                 |                            | 0        | 0                      |
| Anderson, Courtney                                                      | 01319251                      |                                         |                 |                            | 0        | 0                      |
| Austin, Julia                                                           | 03288395                      |                                         |                 |                            | 0        | 0                      |
| Bethune , Emma                                                          | 03273693                      |                                         |                 |                            | 0        | 0                      |
| Bock, Melissa                                                           | 01678289                      |                                         |                 |                            | 0        | 0                      |
| Bowden, Eleanor                                                         | 03273230                      |                                         |                 | /                          |          | 0                      |
| Charles , Ruby                                                          | 03123929                      |                                         |                 |                            | 0        | 0                      |
|                                                                         |                               |                                         |                 |                            | 0        |                        |
|                                                                         |                               |                                         |                 |                            |          |                        |
|                                                                         | Enter the be                  | ests and goals for                      | both te         | eams                       |          |                        |
|                                                                         |                               |                                         |                 |                            |          |                        |